## **Student Guide for Pre-Assigned Breakout Rooms in Zoom**

Pre-assigned breakout rooms allows instructors to put you into pre-assigned groups for breakout rooms during Zoom class sessions. Below are instructions to help you get logged in so that the pre-assigned breakout rooms will work for the instructors.

## Step 1: Activate your Zoom account at go.udayton.edu/zoom

Using Chrome or Firefox (NOT SAFARI), you should log in at <u>go.udayton.edu/zoom</u> in order to get a licensed UD Zoom account. A licensed account is a requirement for pre-assigned breakout rooms.

You may be prompted to switch your Zoom accounts. Please go ahead and switch accounts.

## Step 2: Log in at go.udayton.edu/zoom before every class session

If your instructor is using pre-assigned breakout rooms, you should log in at <u>go.udayton.edu/zoom</u> prior to **every** class session.

## Step 3: Log in to Isidore at isidore.udayton.edu to launch your class session

- 1. Open a new tab in the same browser you used to log in to Zoom
- 2. Navigate to isidore.udayton.edu and sign in
- 3. Navigate to your course Isidore site.
- 4. Click on the **Zoom Meetings** tool
- 5. Click on the **Join** button